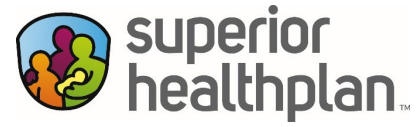

## Guía del usuario de la aplicación móvil para miembros

## Pasos para descargar la aplicación del Portal de seguros médicos de Superior HealthPlan Medicaid y CHIP y registrar una nueva cuenta

Los pasos para usar la aplicación del Portal de seguros médicos se encuentran en la página 7.

- Paso 1: Vaya a la tienda de aplicaciones de Apple o Google y busque "Health Insurance Portal" (Portal de seguros médicos).
  - 4  $\leftarrow$  healthinsurance portal Q Ŷ **Health Insurance Portal** Calificación 👻 Widgets Selección de los editores **Centene Corporation** Resultados de *health insurance* portal Buscar, en cambio, healthinsurance portal Apto para todo público © Más de 1 K LA Health Portal  $\odot$ Los Angeles County · Medicina 4.3 🛨 🛃 Más de 50 K Instalar Ambetter Health  $\odot$ 4.1 🛨 🛃 Más de 100 K Health Insurance Portal  $\odot$ Centene Corporation • Salud y fitness Más de 1 K Benefits Pro  $\odot$ NationsBenefits, LLC • Salud y fitness 4.4 ★ 🛃 Más de 100 K  $\rightarrow$ Acerca de esta app MyChart Tu plan en tu bolsillo 24/7  $\odot$ Epic Systems Corporation • Medicina 4.6 ★ 🛃 Más de 10 M Salud y fitness UnitedHealthcare UNITED HEALTHCARE SERVICES, IN ... • Medicina  $\sim$ 4.6 ★ 🛃 Más de 5 M Seguridad de los datos  $\rightarrow$ El primer paso de la seguridad es comprender cómo los My Alliad Dartal A 88 9 0 ۳ 88 Q 0 ۳ A Buscar Ofertas Juegos Apps Apps Buscar Libro
- Paso 2: Descargue/instale la aplicación Health Insurance Portal.

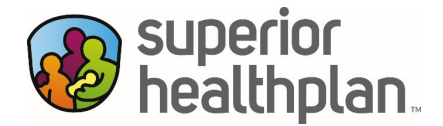

Paso 3: Una vez que haya descargado la aplicación en su dispositivo, haga clic en el icono de la aplicación "Health Insurance Portal". Después de hacer clic en la aplicación, se abrirá y mostrará el primer paso que es seleccionar su "estado".

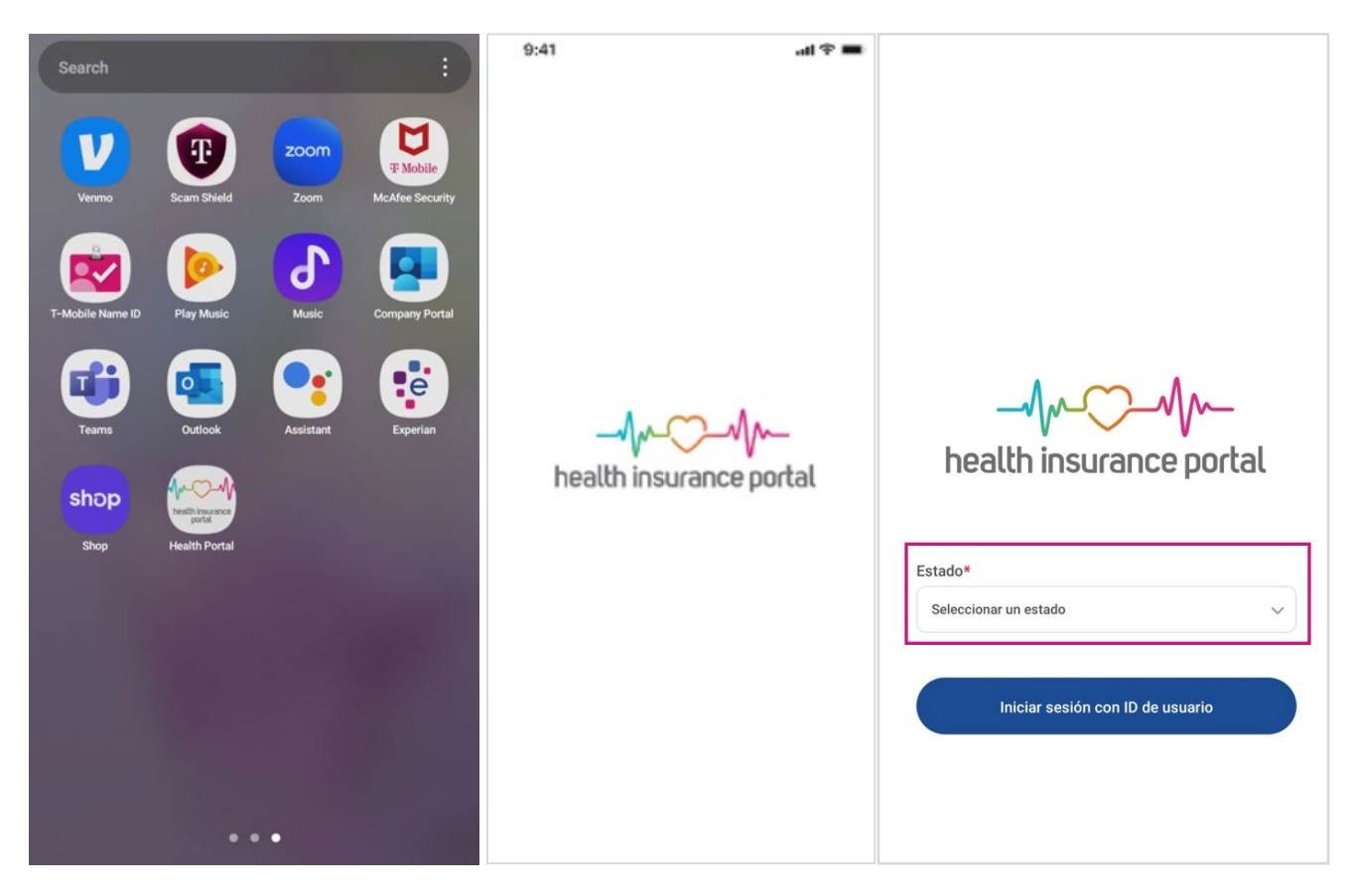

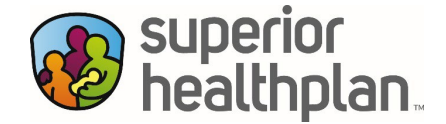

| Alabama     |                                  |
|-------------|----------------------------------|
| Alaska      |                                  |
| Arizona     |                                  |
| Arkansas    |                                  |
| California  |                                  |
| Colorado    | $\Lambda$ $\sim$ $\Lambda$       |
| Connecticut |                                  |
| Delaware    | health insurance portal          |
| Florida     |                                  |
| Georgia     | Estado*                          |
| Hawaii      | Texas ~                          |
| Idaho       |                                  |
| Illinois    | Iniciar sesión con ID de usuario |
| Indiana     |                                  |
| lowa        |                                  |
|             |                                  |

Paso 4: Seleccione "Texas" y haga clic en "Iniciar sesión con ID de usuario".

Paso 5: Si es la primera vez que usa la aplicación, deberá crear una cuenta nueva siguiendo los "Pasos 6 a 8". Si ya tiene una ID de usuario de su cuenta del Portal para miembros de Superior, puede iniciar sesión usando su nombre de usuario y contraseña y pasar al "Paso 9".

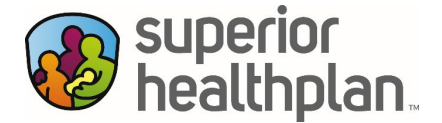

Paso 6: Si necesita crear una cuenta nueva, haga clic en el enlace "Cree una cuenta nueva". Aparecerá una nueva pantalla en la que se le pedirá que introduzca su dirección de correo electrónico, nombre, apellidos y preferencia de idioma. Una vez que haya rellenado todos los campos obligatorios, haga clic en "Continuar" para configurar una contraseña. Aparecerá una nueva pantalla para establecer una contraseña. Una vez que haya introducido su contraseña, haga clic en "Establecer contraseña" para crear su cuenta.

|                                                                | En Español                                 | <b>W</b> .                                                                           |
|----------------------------------------------------------------|--------------------------------------------|--------------------------------------------------------------------------------------|
| En Español 🔻                                                   | <b>®</b> .                                 | superior<br>healthplan                                                               |
| superior                                                       | superior<br>healthplan                     | Cree su cuenta                                                                       |
| Iniciar sesión                                                 | Cree su cuenta                             | Establecer contraseña<br>Ingrese una contraseña y confirmela.                        |
| Dirección de correo electrónico *                              | Cuéntenos sobre usted                      | Contraseña * @ Ayuda de contraseñas                                                  |
|                                                                | Ingrese su nombre e idioma de preferencia. | •                                                                                    |
| CONTINUAR                                                      | yolabon@mailinator.com                     | La contraseña debe cumplir los oriterios siguientes.<br>Confirmar contraseña *       |
| Cree una cuenta nueva                                          | Nombre *                                   | Se requiere confirmar su contraseña.                                                 |
| eigda pageword on ralishla eaguitu                             | duration +                                 | Una contraseña segura debe:                                                          |
| EntryKeyID                                                     |                                            | Debe tener un minimo de 12 caracteres     Incluya todo lo siquiente:                 |
| Ayuda Política de Términos de uso © 2023<br>privacidad Centene | Seleccionar preferencia de idioma *        | Una letra mayúscula     Una letra minúscula                                          |
|                                                                | Seleccionar un idioma                      | <ul> <li>Un número</li> <li>Un carácter especial (por ejemplo: 8, \$,  *)</li> </ul> |
|                                                                | CONTINUAR                                  |                                                                                      |
|                                                                | CANCELAR                                   | ESTABLECER CONTRASENA                                                                |

Paso 7: La aplicación enviará un mensaje de correo electrónico a la dirección de correo electrónico que ingresó para confirmar su dirección de correo electrónico. Revise su correo electrónico para confirmar.

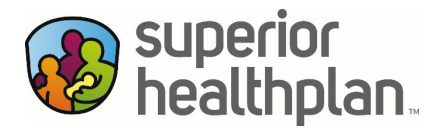

Paso 8: El mensaje de correo electrónico que recibió contendrá un código de ocho dígitos. Ingrese ese código en la pantalla de la aplicación donde dice "Código de verificación" y luego haga clic en "Continuar". Ha completado el proceso de inscripción. Ahora puede ingresar a la aplicación "Health Insurance Portal" por primera vez.

| 🛞 En Español 👻                                                                                                    | En Escaled *                                                                                                |  |
|----------------------------------------------------------------------------------------------------|----------------------------------------------------------------------------------------------------|--|
| superior<br>healthplan.<br>Cree su cuenta<br>Verificar dirección de correo electrónico                                                                                                    | superior<br>healthplan.<br>¡Excelente!                                                                      |  |
| No cierre esta ventana.<br>Le hemos enviado un código a su correo electrónico.<br>¿No lo ve? Revise su correo no deseado.<br>Ingrese el código a continuación. Este código dejará<br>de funcionar después de 5 minutos. | Haga clic en Continuar para terminar de iniciar sesión<br>en Enterprise Mobile Medicaid (Test)<br>CONTINUAR |  |
| x5xj199vj                                                                                                    | single password OP reliable security<br>Entry Key/D                                                         |  |
| CONTINUAR<br>REENVIAR CÓDIGO                                                                                                    | Ayuda Politica de Términos de uso © 2023<br>prixacidad Centene                                              |  |
| angle password entry initialite security<br>Entrystey10<br>Avuda Politica de Términos de uso © 2023                                                                                                    |                                                                                                    |  |

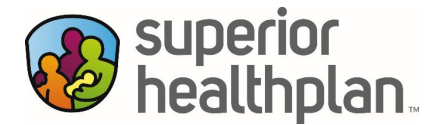

- Paso 9: Después de iniciar sesión, seleccionará la opción "Agregar un plan médico" para usted o para alguien de quien sea responsable y haga clic en "Continuar".
- Paso 10: Ingrese el apellido del miembro, el número de identificación del miembro y la fecha de nacimiento, luego haga clic en "Añadir cuenta". En este punto, habrá creado con éxito su cuenta en el Portal para miembros.

|                                                                | 🕀 En Español 🗸                                                                   |
|----------------------------------------------------------------|----------------------------------------------------------------------------------|
| 🕀 En Español 👻                                                 | superior<br>healthplan.                                                          |
| superior<br>healthplan.                                        | Agregar un plan médico                                                           |
| Agregar un plan médico                                         | Puede encontrar esta información en la tarjeta de<br>identificación de afiliado. |
| Busquemos registros del plan médico.                           | Apellido del afiliado *                                                          |
| ¿Para quién le gustaría añadir un plan médico?                 |                                                                                  |
| O Añadir un plan para mí.                                      | Identificación de afiliado *                                                     |
| O Añadir un plan para alguien bajo mi responsabilidad.         |                                                                                  |
|                                                                | Fecha de nacimiento del afiliado *                                               |
| CONTINUAR                                                      |                                                                                  |
|                                                                | MM/DD/AAAA                                                                       |
| single password reliable security                              | AÑADIR CUENTA                                                                    |
| Ayuda Política de Términos de uso © 2023<br>privacidad Centene | VOLVER                                                                           |
|                                                                | single password reliable security<br>EntryKeyID                                  |
|                                                                | Ayuda Política de <u>Términos de uso</u> © 2023<br>privacidad Centene            |

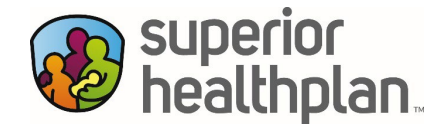

## Guía del usuario de la aplicación móvil para miembros

Pasos para usar la aplicación del <u>Portal de seguros médicos</u> de Superior HealthPlan Medicaid y CHIP

Paso 1: ABRIR. Abra la aplicación móvil haciendo clic en el icono "Health Insurance Portal".

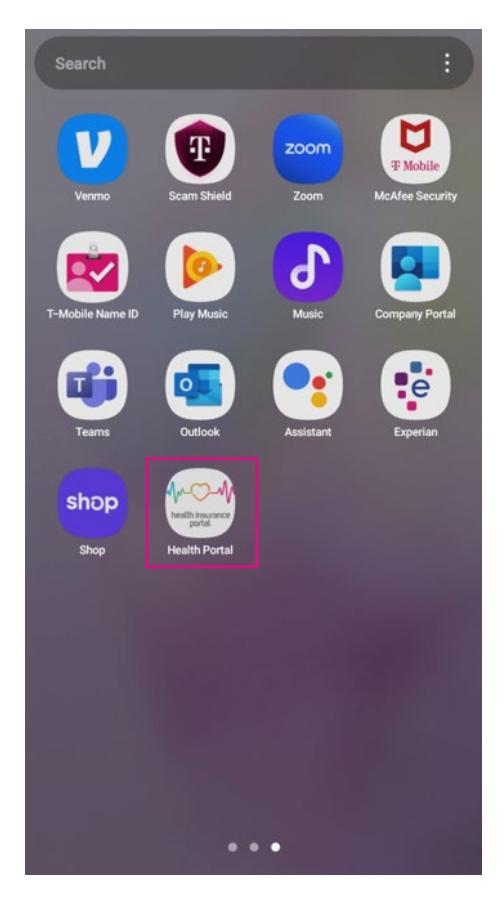

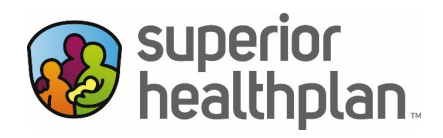

Paso 2: INICIAR SESIÓN. INICIAR SESIÓN. Haga clic en la flecha desplegable para buscar su "estado" (Texas). Una vez que haya seleccionado "Texas" como su estado, haga clic en "Iniciar sesión con ID de usuario".

|                                  | _           |                                  |
|----------------------------------|-------------|----------------------------------|
|                                  | Alabama     |                                  |
|                                  | Alaska      |                                  |
|                                  | Arizona     |                                  |
|                                  | Arkansas    |                                  |
|                                  | California  |                                  |
| -Mr. Mr.                         | Colorado    | -m-S-m-                          |
|                                  | Connecticut | health insurance portal          |
| nealli insurance portal          | Delaware    | neddi inedi di ee pertat         |
|                                  | Florida     |                                  |
| Estado*                          | Georgia     | Estado*                          |
| Seleccionar un estado            | Hawaii      | Texas                            |
|                                  | Idaho       |                                  |
| Iniciar sesión con ID de usuario | Illinois    | Iniciar sesión con ID de usuario |
|                                  | Indiana     |                                  |
|                                  | lowa        |                                  |
|                                  | III O <     |                                  |

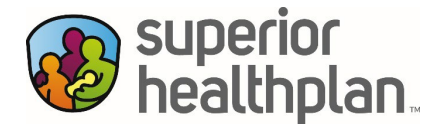

Paso 2a: INICIAR SESIÓN. Ingrese su dirección de correo electrónico en el cuadro "ID de usuario" y haga clic en "Continuar". Ingrese su "Contraseña" y haga clic en "Inicio de sesión". A continuación, aparecerá la opción de usar "Datos biométricos" para iniciar sesión. Puede seleccionar "Habilitar Face ID [identificación facial]" u "Omitir por ahora".

| En Español •                                                                                                    |                                                                                                    |
|----------------------------------------------------------------------------------------------------|----------------------------------------------------------------------------------------------------|
| bealthplan.<br>Iniciar sesión<br>Dirección de correo electrónico *<br>Contraseña *                                                      | Cuieres permitir que "Health<br>Portal" use Face ID?<br>Health Portal Authentication with<br>Touchid or FaceID<br>Estar |
| INICIO DE SESIÓN<br>CANCELAR                                                                                                    | No permitir Permitir                                                                                                    |
| Cambiar contraseña<br>ungle passwerd reliable security<br>EntrytkeyID<br>Ayuda Politica de Términos de uso © 2023<br>privacidad Centene |                                                                                                    |

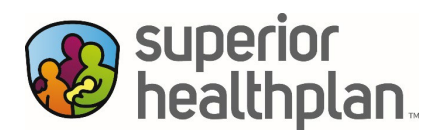

Paso 3: PÁGINA DE INICIO/CUENTA. Aparecerá la pantalla de la página de inicio y presentará las siguientes opciones: tarjeta de identificación de miembro, proveedor de atención primaria y coordinador de servicios de contacto.

| wealthplan.                    | Elegible   |                                                                                                    |                                 |
|--------------------------------|------------|----------------------------------------------------------------------------------------------------|---------------------------------|
| Cuenta                         | Plan       | Coordinador de servicios de contacto<br>Obtenga la atención especializada qui<br>llamando a un coordinador de servici<br>aquí para ti. | o<br>e necesita<br>ios. Estamos |
| Tarjeta de ID de miembro       | <br>Ver ID | name<br>Service Coordination Outreach<br>phone-number<br>(877) 277-9772                                                                |                                 |
| Proveedor de atención primaria |            | Ajustes                                                                                                    | >                               |
| Ferris Christina, PNP          |            | 🖂 Mensajería segura                                                                                                    | Ø                               |
| L Perfil                       | 📞 Llamar   | Hogar Proveedores                                                                                                    | ⑦<br>Ayuda                      |

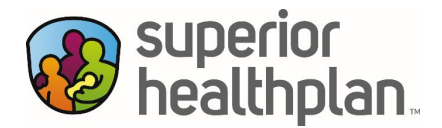

Paso 4: **TARJETA DE IDENTIFICACIÓN DE MIEMBRO.** Si hace clic en el botón "Ver ID" junto a su nombre de miembro, se le dirigirá a su tarjeta de identificación de miembro de Superior. Podrá ver el "anverso" y el "reverso" de su tarjeta de identificación.

| Cuenta                                                                                                    | Plan                                                              | _ <                                                                                                 | Compartir                                                    | < Compa                                                                                                    |
|----------------------------------------------------------------------------------------------------|-------------------------------------------------------------------|----------------------------------------------------------------------------------------------------|--------------------------------------------------------------|----------------------------------------------------------------------------------------------------|
| Tarjeta de identificación de mie                                                                                                    | mbro                                                              |                                                                                                    |                                                              | Compartir tarjeta de ID                                                                                                    |
| 🗓 Vea su tarje                                                                                                    | eta de identificación                                             |                                                                                                    | superior healthplan.                                         | Atress                                                                                                    |
| Proveedor de atención primaria<br>Su PCP                                                                                             |                                                                   | Miembro<br>D de miembro<br>Proveedor de atención<br>primaría<br>Girgis, George<br>C. (210).401–1234 | Fecha de entrada en vigencia<br>April 1, 2024                | Servicios al Miembro   Salud conductual   Linea de Consultas<br>de Enfermeria<br><b>1</b> , (800) 783-5386<br>Disponible las 24 horas del día, 7 días de la semana<br>En caso de emergencia, llame al 911 o vaya a la sala<br>de emergencias más cercana. Después de recibir<br>tratamiento. Ilame a su PCP en un plazo de 24 horas o |
| & Perfil                                                                                                    | % Llamar                                                          | Visita al consultorio<br>Medicamentos genéricos<br>recetados<br>No es de emergencia                 | Paciente hospitalizado<br>Madicamentos recetados de<br>marca | lo antes posible.<br>Solicitar que se envie una tarjeta de ID p                                                                                                    |
| Coordinador de servicios<br>Obtenga la atención especiliamando a un coordinado<br>aquí para ti.<br>name<br>Service Coordination Outr | de contacto<br>cializada que necesita<br>or de servicios. Estamos | RXBIN<br>003858<br>RIXGROUP<br>2FDA<br>TDI                                                          | RXPCN<br>MA<br>PBM<br>Express Scripts                        |                                                                                                    |

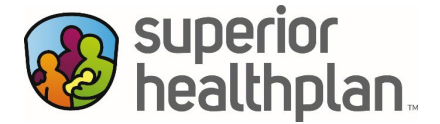

- Paso 5a: SOLICITAR SU TARJETA DE IDENTIFICACIÓN. Para que le impriman y envíen su tarjeta de identificación, haga clic en "Solicitar que se envíe una tarjeta de ID por correo". Después de verificar su dirección postal, seleccione "Tarjeta de ID por correo".
- Paso 5b: AGREGAR SU TARJETA DE IDENTIFICACIÓN A SU DISPOSITIVO. Para guardar su tarjeta de identificación en su teléfono móvil, seleccione "Agregar a Apple Wallet".

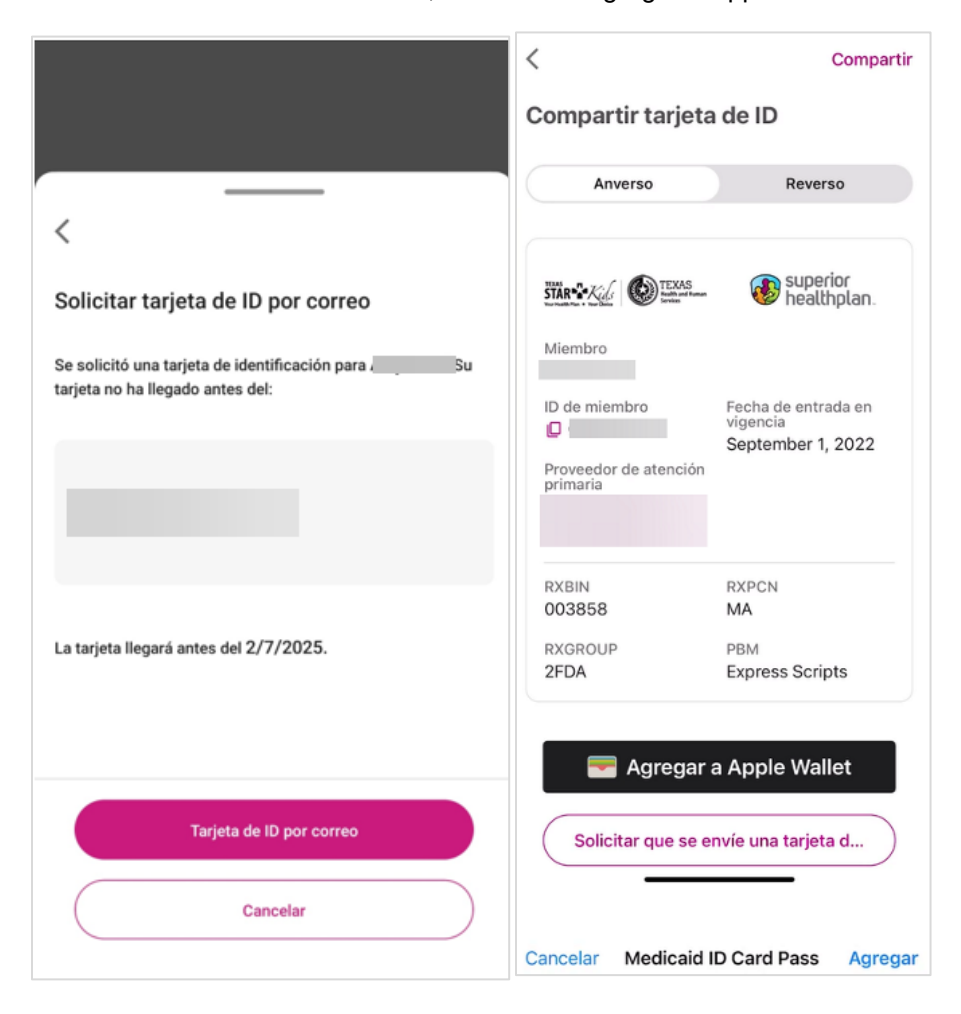

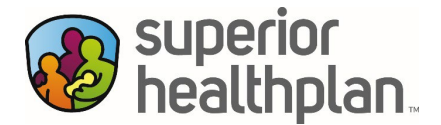

Paso 5c: COMPARTIR SU TARJETA DE IDENTIFICACIÓN. Si hace clic en "Compartir", podrá compartir su tarjeta de identificación con cualquiera de sus contactos. Solo tiene que seleccionar la casilla de verificación junto a su nombre o la opción "Seleccionar todo" para seleccionar todos los nombres y, a continuación, hacer clic en "Compartir".

| 2:10                                       | al 🗢 🗊                   | 2:11                      | .ul 🕈 💷                 |
|--------------------------------------------|--------------------------|---------------------------|-------------------------|
| superior healthplan.                       | Elegible                 | <                         |                         |
| Cuenta                                     | Plan                     | Compartir tarjeta         | de ID                   |
| Tarjeta de ID de miembro                   |                          | Seleccione las tarjetas d | le ID que desea agregar |
| <ul> <li>Ocultar Tarjetas de ID</li> </ul> | Ver ID<br>de dependiente | Edad 76                   |                         |
| Edad 4                                     | (E Ver ID                | Edad 1                    |                         |
| • Edad 1                                   |                          |                           |                         |
| Comparti                                   | r                        |                           |                         |
| Agregar a Apple                            | e Wallet                 | Corr                      | npartir                 |
| Cancela                                    | _                        | Car                       | ncelar                  |

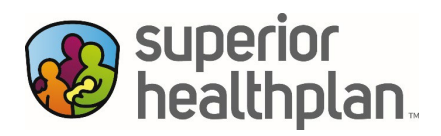

Paso 6: PROVEEDOR DE ATENCIÓN PRIMARIA. Aquí podrá ver su proveedor de atención primaria (PCP). Puede hacer clic en "Perfil" para ver todos los detalles o en "Llamar" para llamar al proveedor directamente desde su dispositivo.

|           | Cuenta                                                                                                    | Plan                                                                                    | <                                |                                                                                                    |                                         |
|-----------|----------------------------------------------------------------------------------------------------|-----------------------------------------------------------------------------------------|----------------------------------|----------------------------------------------------------------------------------------------------|-----------------------------------------|
|           | Tarjeta de identificación de mie                                                                                                    | embro<br>eta de identificación                                                          | Chr                              | istina Ferris, PNP                                                                                                    | wood (1008)<br>Jrk<br>Win<br>to Heights |
|           | Proveedor de atención primaria<br>Su PCP<br>Christina Ferris , PNP<br>& Perfil                                                                             | s<br>& Llamar                                                                           | Su PO<br>Christ<br>Mujer<br>Comr | Patronalla<br>Patronalla<br>Patron | 100                                     |
|           | Coordinador de servicios<br>Obtenga la atención espe-<br>Ilamando a un coordinado<br>aquí para ti.<br>name<br>Service Coordination Outl<br>Hogar Proveedor | de contacto<br>cializada que necesita<br>or de servicios. Estamos<br>reach<br>res Ayuda | ©<br>⊘                           | (210)<br>78253                                                                                                    |                                         |
|           |                                                                                                    |                                                                                         | $\odot$                          | <b>Dentro de la red</b><br>desde mar, 4, 2025                                                                                                    |                                         |
|           |                                                                                                    |                                                                                         | $\odot$                          | Aceptando pacientes nuevos<br>desde mar, 4, 2025                                                                                                    |                                         |
|           |                                                                                                    |                                                                                         | Ÿ                                | Ejerce desde 2020<br>NPI                                                                                                    |                                         |
|           |                                                                                                    |                                                                                         | 6                                | Texas Tech Univ. Health Science Ctr 2018                                                                                                    |                                         |
|           |                                                                                                    |                                                                                         |                                  | 8:00 am to 5:00 pm<br>Disponibilidad hoy                                                                                                    | ~                                       |
|           |                                                                                                    |                                                                                         | ÷45                              | Accesibilidad para silla de ruedas                                                                                                    |                                         |
|           |                                                                                                    |                                                                                         | 27                               | Limitación de edad 0 - 18                                                                                                    |                                         |
| SHP 20205 | 5825A                                                                                                    |                                                                                         | \$                               | 9064<br>número de fax                                                                                                    |                                         |
|           |                                                                                                    |                                                                                         | Infor                            | nacion de referencia                                                                                                    | ()                                      |

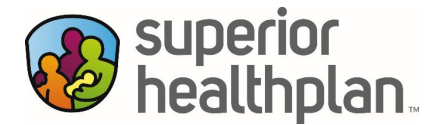

Paso 7: CAMBIAR MI PROVEEDOR DE ATENCIÓN PRIMARIA (PCP). Aquí tendrá la opción de cambiar el PCP que se le asignó haciendo clic en "Cambiar PCP", lo que abrirá la herramienta de búsqueda Encontrar un proveedor. Una vez que haya encontrado un nuevo proveedor en la herramienta de búsqueda, puede hacer clic en "Seleccionar como proveedor de atención primaria". Nota: Cuando actualice su PCP, verá un cuadro de diálogo con un mensaje sobre sus cambios.

| Proveedores                                                                                                    | <                                                     | <                                                                                                    |  |
|----------------------------------------------------------------------------------------------------|-------------------------------------------------------|----------------------------------------------------------------------------------------------------|--|
|                                                                                                    | Jackson Shapiro, PNP                                  | Jackson Shapiro, PNP                                                                                                    |  |
| Q Buscar Proveedores                                                                                                    | Lake Meona<br>Shores<br>Lake Mis<br>Moon<br>Heiotes   | Lawr Medona<br>Shores<br>Lakehis<br>Meco<br>Meto                                                                                                    |  |
| Proveedor de atención primaria<br>Su PCP<br>Ferris Christina, PNP                                                                    | Ro Medra                                              | Ro Medna TO Soo To Soo To Soo |  |
| 🛎 Perfil 📞 Llamar                                                                                                    | Jackson Shapiro, PNP                                  | Jackson Shapiro, PNP                                                                                                    |  |
|                                                                                                    | Nurse Practitioner • Mujer                            | Nurse Practitioner • Mujer                                                                                                    |  |
| Para cambiar de PCP, use la herramienta de<br>búsqueda de proveedores para encontrar<br>proveedores de la red.<br><u>Cambiar PCP</u> | <ul> <li>€ (210);     </li> <li>78207     </li> </ul> | <ul> <li>€ (210)     </li> <li>₹8207     </li> </ul>                                                                                                    |  |
| Búsqueda rápida                                                                                                    | Dentro de la red                                      |                                                                                                    |  |
| Proveedor de atención primaria Q                                                                                                    | desde mar, 4, 2025                                    | ¿Solicita a Jackson Shapiro como su proveedor de atención<br>primaria?                                                                                                    |  |
| Obstetra/Ginecólogo Q                                                                                                    | Aceptando pacientes nuevos     desde mar, 4, 2025     | Si se confirma, podrá cambiar esto en cualquier momento.                                                                                                    |  |
| Optometría Q                                                                                                    | Seleccionar como proveedor de atención                | Cancelar                                                                                                    |  |
| Hogar Proveedores Ayuda                                                                                                    | a shar e sta                                          | Confirmar                                                                                                    |  |

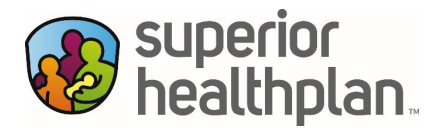

Paso 8: ENCONTRAR UN PROVEEDOR. Haga clic en cualquier categoría de proveedor bajo "Búsqueda rápida" para buscar un proveedor de atención médica de la misma manera que puede hacerlo en el sitio web de Superior. Consulte la guía paso a paso en <u>SuperiorHealthPlan.com</u> en la página "Encontrar un proveedor". Al hacer clic en el icono de "Proveedores" en la parte inferior, se le dirigirá a la búsqueda de proveedores.

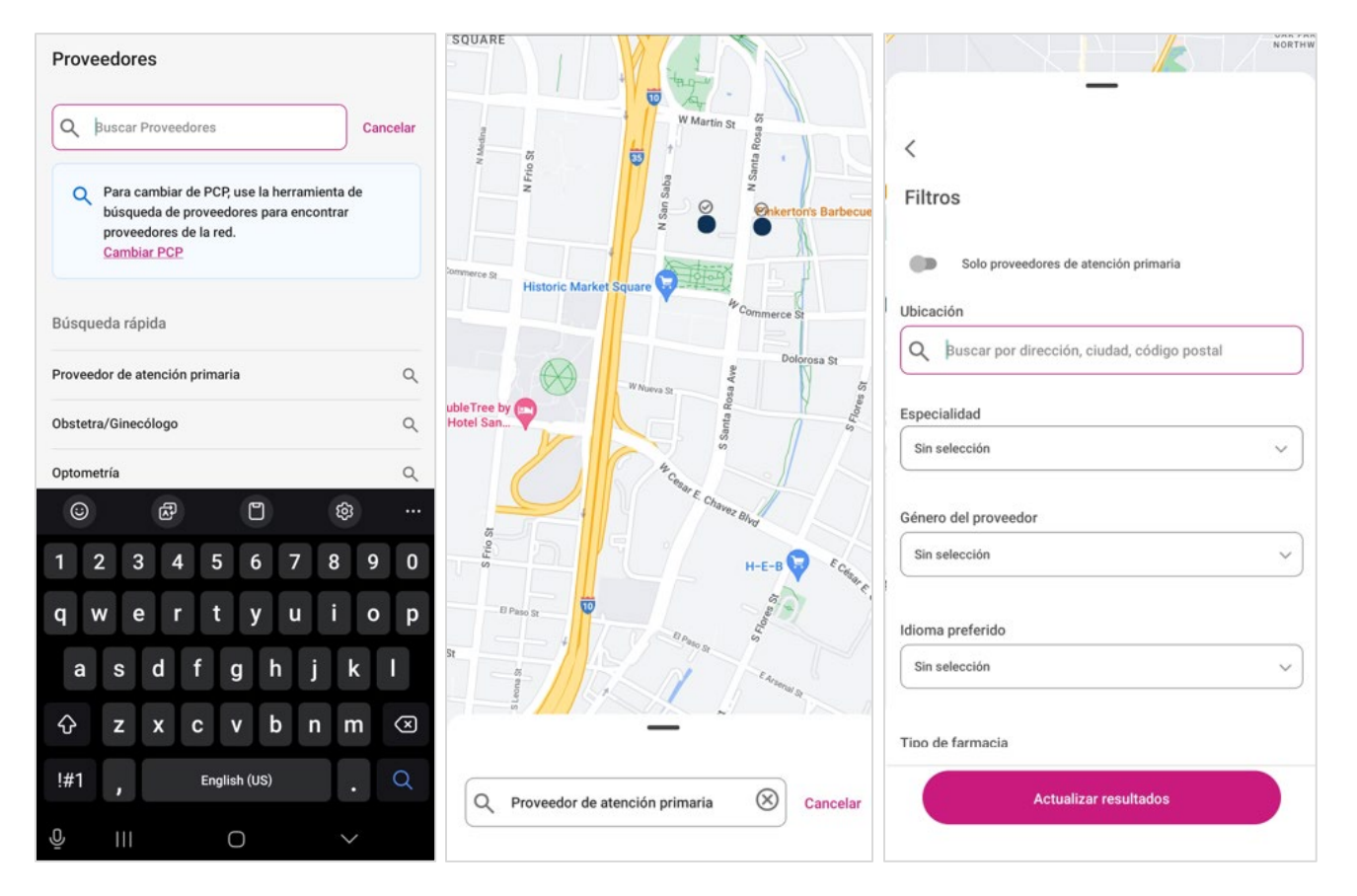

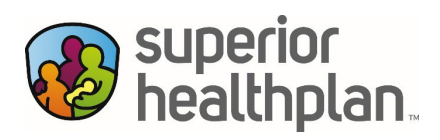

Paso 9: **CONFIGURACIONES.** Haga clic en "Configuraciones" para ver su información de contacto, seguridad de la cuenta, plan, dependientes y "Acerca de la aplicación".

| line superior healthplan.                                                                                            | Elegible                                         | <                               | Cierre de sesión |
|----------------------------------------------------------------------------------------------------|--------------------------------------------------|---------------------------------|------------------|
| Cuenta                                                                                                    | Plan                                             | Configuraciones                 |                  |
| Tarjeta de ID de miembro                                                                                             |                                                  | Información del contacto        |                  |
| _                                                                                                    | U Ver ID                                         | Dirección de correo electrónico | )<br>>           |
| Proveedor de atención primaria<br>Su PCP<br>Ferris Christina, PNP                                                    |                                                  | Dirección postal                | >                |
| & Perfil                                                                                                    | & Llamar                                         | Número de teléfono              | >                |
| Coordinador de servicios de co<br>Obtenga la atención especializa<br>Ilamando a un coordinador de s<br>aquí para ti. | ntacto<br>uda que necesita<br>servicios. Estamos | Seguridad de la cuenta          |                  |
| name<br>Service Coordination Outreach                                                                                |                                                  | FaceID                          |                  |
| phone-number<br>(877) 277-9772                                                                                       |                                                  | FaceID Deshabilitado            | (                |
| Ajustes                                                                                                    | >                                                |                                 |                  |
| Mensajería segura                                                                                                    |                                                  | Versión 1.25.0125t Acerca d     | le la aplicación |
| A Q<br>Hogar Proveedores                                                                                             | (7)<br>Ayuda                                     |                                 |                  |

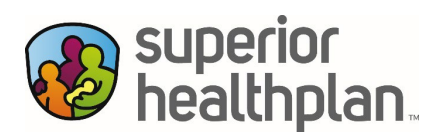

Paso 10: MENSAJERÍA SEGURA. Haga clic en "Mensajería segura" para continuar en el Portal seguro para miembros de Superior por Internet y enviar un mensaje a Superior.

| bealthplan.                                                                                                    | Elegible                                                            |
|----------------------------------------------------------------------------------------------------|---------------------------------------------------------------------|
| Cuenta                                                                                                    | Plan                                                                |
|                                                                                                    |                                                                     |
| Tarjeta de ID de miembro                                                                                                    |                                                                     |
| -                                                                                                    | Ver ID                                                              |
| Proveedor de atención primaria                                                                                                    |                                                                     |
| Su PCP                                                                                                    |                                                                     |
| & Perfil                                                                                                    | t, Llamar                                                           |
| Coordinador de servicios de<br>Obtenga la atención especia<br>Ilamando a un coordinador d<br>aquí para ti.<br>name<br>Service Coordination Outrea<br>phone-number<br>(877) 277-9772 | e contacto<br>Ilizada que necesita<br>de servicios. Estamos<br>Inch |
| Ajustes                                                                                                    | >                                                                   |
| 🖂 Mensajería segura                                                                                                    |                                                                     |
| G Q<br>Hogar Proveedores                                                                                                    | Ayuda                                                               |

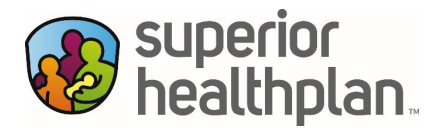

Paso 11: MÁS INFORMACIÓN SOBRE SU PLAN. En la pantalla de inicio, haga clic en "Plan" y, a continuación, seleccione "Más información sobre su plan", donde se le dirigirá para ver sus beneficios en el sitio web de Superior.

| Cuenta Plar<br>Invalid Date                                                                                                    |            | superior =                                                                                                | Superior<br>healthplan. ≡                                                                                                    |
|----------------------------------------------------------------------------------------------------|------------|----------------------------------------------------------------------------------------------------|----------------------------------------------------------------------------------------------------|
| Mas información sobre su pian                                                                                                    |            | Planes Medicaid y CHIP ~                                                                                  | Planes Medicaid y CHIP ~                                                                                                    |
| Superior HealthPlan proporciona benefic                                                                                                    | ios y      | Seguro de CHIP (HMO &<br>RSA) en Texas                                                                    | STAR (Medicaid)                                                                                                    |
| servicios para Medicaid, CHIP y seguro d<br>en Texas.<br>¿Necesitas ayuda con su plan?<br>Comuniquese con Servicios al Miembro<br>Consulte el Manual del miembro para obtener<br>descripción completa de su plan.<br>Manuales del miembro. [2] | e salud    | Hacemos más por los miembros de CHIP.<br>Descubra Superior HealthPlan.                                    | Hacemos más por los miembros de STAR.<br>Descubra Superior HealthPlan.<br>STAR Medicaid de Texas es un plan de atención médica<br>administrada para los residentes del estado de la estrella solitaria. |
| mandales del fillemore                                                                                                    |            | Superior HealthPlan ofrece con orgullo el seguro de CHIP en 7<br>áreas de servicio en el estado de Texas: | Los residentes dentro de las nueve áreas de cobertura pueden<br>utilizar este plan para acceder a atención médica, que incluye<br>cuidados primarios, especialistas, hospitales y mucho más.            |
| Expediente médico                                                                                                    | >          | <ul> <li>Bexar</li> <li>El Paso</li> </ul>                                                                | Superior HealthPlan se enorgullece de ofrecer STAR, un programa de<br>atención médica administrada de Medicaid que presta servicios a                                                                   |
| Tarjetas de ID de Miembro                                                                                                    | >          | <ul><li>Hidalgo</li><li>Lubbock</li></ul>                                                                 | familias de bajos ingresos de forma gratuita.                                                                                                    |
| Información de farmacia                                                                                                    | Ø          | <ul><li>Nueces</li><li>Travis</li></ul>                                                                   | de Texas:                                                                                                    |
| Planes de seguro de salud de Texas                                                                                                    | Z          | <ul> <li>CHIP RSA – 170 condados rurales en<br/>Texas</li> </ul>                                          | <ul> <li>Bexar</li> <li>El Paso</li> </ul>                                                                                                    |
|                                                                                                    |            | This website uses cookies to ensure you get the best experience<br>on our website.                        | This website uses cookies to ensure you get the best experience<br>on our website.                                                                                                    |
| Hogar Proveedores                                                                                                    | ②<br>Ayuda | Decline Accept III Cookie Preferences                                                                     | Decline Accept                                                                                                    |

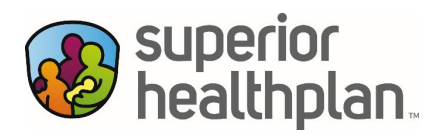

Paso 12: **Expediente médico.** En la pantalla de inicio, haga clic en "Plan" y, a continuación, seleccione "Expediente médico" para acceder a información sobre autorizaciones, evaluaciones, reclamaciones, vacunas y análisis de laboratorio.

|          | Cuenta                                                                          | Plan                              | <                                                                                                    |     |
|----------|---------------------------------------------------------------------------------|-----------------------------------|----------------------------------------------------------------------------------------------------|-----|
| In       | valid Date                                                                      |                                   | Expediente médico                                                                                                    |     |
|          | Más información sobre su                                                        | plan 🗹                            | Autorizaciones<br>Resumen de autorizaciones previas activas                                                                            | Ø   |
|          |                                                                                 |                                   | Evaluaciones                                                                                                    | [2] |
| (i)      | Superior HealthPlan proporciona<br>servicios para Medicaid, CHIP y<br>en Texas. | a beneficios y<br>seguro de salud | su salud                                                                                                    | -   |
|          | Managhan and a set of slaph.                                                    |                                   | Reclamaciones                                                                                                    |     |
|          | Comuníquese con Servicios al N                                                  | Aiembro 🛛                         | Reclamaciones enviadas recientemente para                                                                                              |     |
|          | Consulte el Manual del miembro par<br>descripción completa de su plan.          | ra obtener una                    | su plan                                                                                                    |     |
|          | Manuales del miembro                                                            |                                   | Vacunas                                                                                                    |     |
|          |                                                                                 |                                   | Información de vacunación basada en las                                                                                                | >   |
|          | ata au édica                                                                    |                                   | reclamaciones enviadas                                                                                                    |     |
| xpeale   | nte medico                                                                      | >                                 | Laboratorios                                                                                                    |     |
| ſarjetas | de ID de Miembro                                                                | >                                 | Información de laboratorio y resultados                                                                                                | >   |
| nforma   | ción de farmacia                                                                | Ø                                 | Està a punto de ir a https://test-<br>member.superiorhealthplan.com/healthconnect,<br>myhealth/assessments.<br>¿Le gustaria continuar? | i   |
| Planes o | le seguro de salud de Texas                                                     | Z                                 | Continuar                                                                                                    |     |
| Ю        | a Q<br>gar Proveedores                                                          | (7)<br>Ayuda                      | Cancelar                                                                                                    |     |

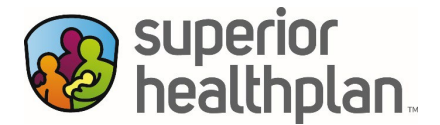

Paso 13: INFORMACIÓN DE FARMACIA. Al seleccionar "Información de farmacia", volverá al Portal seguro para miembros de Superior (por Internet). Se le pedirá que seleccione "Cancelar" o "Continuar". Para continuar, deberá volver a iniciar sesión en su cuenta del Portal para miembros.

| Cuenta Plan                                                                                                    |   | Cuenta                                                                                                    | Plan                                                                                                    |
|----------------------------------------------------------------------------------------------------|---|----------------------------------------------------------------------------------------------------|----------------------------------------------------------------------------------------------------|
| Invalid Date                                                                                                    |   | Invalid Date                                                                                                    |                                                                                                    |
| Más información sobre su plan 🖸                                                                                                    |   | Más información so                                                                                                    | obre su plan 🖸                                                                                                    |
| <ul> <li>Superior HealthPlan proporciona beneficios y servicios para Medicaid, CHIP y seguro de salud en Texas.</li> <li>¿Necesitas ayuda con su plan?</li> <li><u>Comuníquese con Servicios al Miembro</u></li> <li>Consulte el Manual del miembro para obtener una descripción completa de su plan.</li> <li><u>Manuales del miembro</u></li> </ul> | I | (i) Superior HealthPlan prop<br>servicios para Medicaid,<br>en Texas.<br>¿Necesitas ayuda con su pli<br><u>Comuníquese con Servic</u><br>Consulte el Manual del mier<br>descripción completa de su<br><u>Manuales del miembro</u> | orciona beneficios y<br>CHIP y seguro de salud<br>an?<br>itos al Miembro 2<br>mbro para obtener una<br>plan.<br>2 |
| Expediente médico                                                                                                    | > | Expediente médico                                                                                                    | >                                                                                                    |
| Tarjetas de ID de Miembro                                                                                                    | > | -                                                                                                    |                                                                                                    |
| Información de farmacia                                                                                                    | Ø | Está a punto de ir a https://sso.entryl<br>?PartnerSpid=https://expressscripts.                                                                                                    | keyid.com/idp/startSSO.ping<br>com/saml&memberCode=                                                               |
| Planes de seguro de salud de Texas                                                                                                    |   | ¿Le gustaría continuar?                                                                                                    |                                                                                                    |
|                                                                                                    |   | Cancelar                                                                                                    |                                                                                                    |
| A C (7)<br>Hogar Proveedores Ayuda                                                                                                    |   | Continuar                                                                                                    |                                                                                                    |

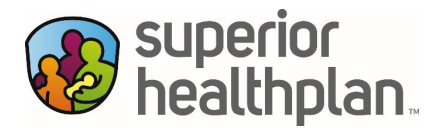

Paso 14: PLANES DE SEGURO DE SALUD DE TEXAS. Para obtener más información sobre los "Planes de seguro de salud de Texas", haga clic en la opción "Plan", que le llevará a la siguiente página web de Superior: <u>https://www.superiorhealthplan.com/members/medicaid/benefits-services.html</u>

| Cuenta Plan<br>Invalid Date                                                                                                    | superior =                                                                                                    |
|----------------------------------------------------------------------------------------------------|----------------------------------------------------------------------------------------------------|
| Más información sobre su plan [                                                                                                    | Planes Medicaid y CHIP ~                                                                                                    |
| <ul> <li>Superior HealthPlan proporciona beneficios y<br/>servicios para Medicaid, CHIP y seguro de salud<br/>en Texas.</li> <li>Necesitas ayuda con su plan?</li> </ul> | Beneficios y servicios<br>de Texas Medicaid y<br>CHIP de Superior<br>HealthPlan                                                                                                    |
| Comuníquese con Servicios al Miembro 🖸<br>Consulte el Manual del miembro para obtener una<br>descripción completa de su plan.<br>Manuales del miembro 🚺                  | Estamos aqui para asegurarnos de que sepa todo lo que necesita<br>sobre los beneficios, servicios, copagos y otras cuestiones del plan<br>de Texas Medicaid y CHIP.<br>Superior HealthPlan proporciona beneficios y servicios para<br>Medicaid, CHIP y seguros médicos en Texas. En esta sección, podrá<br>conocer los beneficios, servicios de farmacia y servicios de valor<br>agregado de Texas Medicaid que ofrece Superior HealthPlan. |
| Expediente médico<br>Tarjetas de ID de Miembro                                                                                                    | <ul> <li>¿Necesita ayuda para comprender estos beneficios y servicios de<br/>Texas Medicaid? Comuníquese con los <u>Servicios para miembros de</u><br/><u>Superior.</u></li> </ul>                                                                                                    |
| Información de farmacia                                                                                                    | También puede ver más información sobre Superior HealthPlan y el seguro médico en Texas en nuestro <u>Manual para miembros</u> .                                                                                                    |
| Planes de seguro de salud de Texas                                                                                                    | Todos los servicios deben ser médicamente necesarios para estar<br>cubiertos por Medicaid en Texas. Su proveedor de cuidados<br>This website uses cookies to ensure you get the best experience<br>on our website.                                                                                                    |
| A C ()<br>Hogar Proveedores Ayuda                                                                                                    | Decline Accept HL Cookie Preferences                                                                                                    |

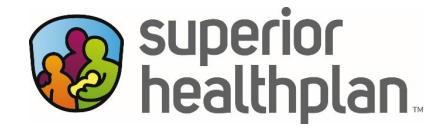

Paso 15: AYUDA. Haga clic en "Ayuda" para acceder a "Preguntas frecuentes", "Contáctanos" y "Legal".

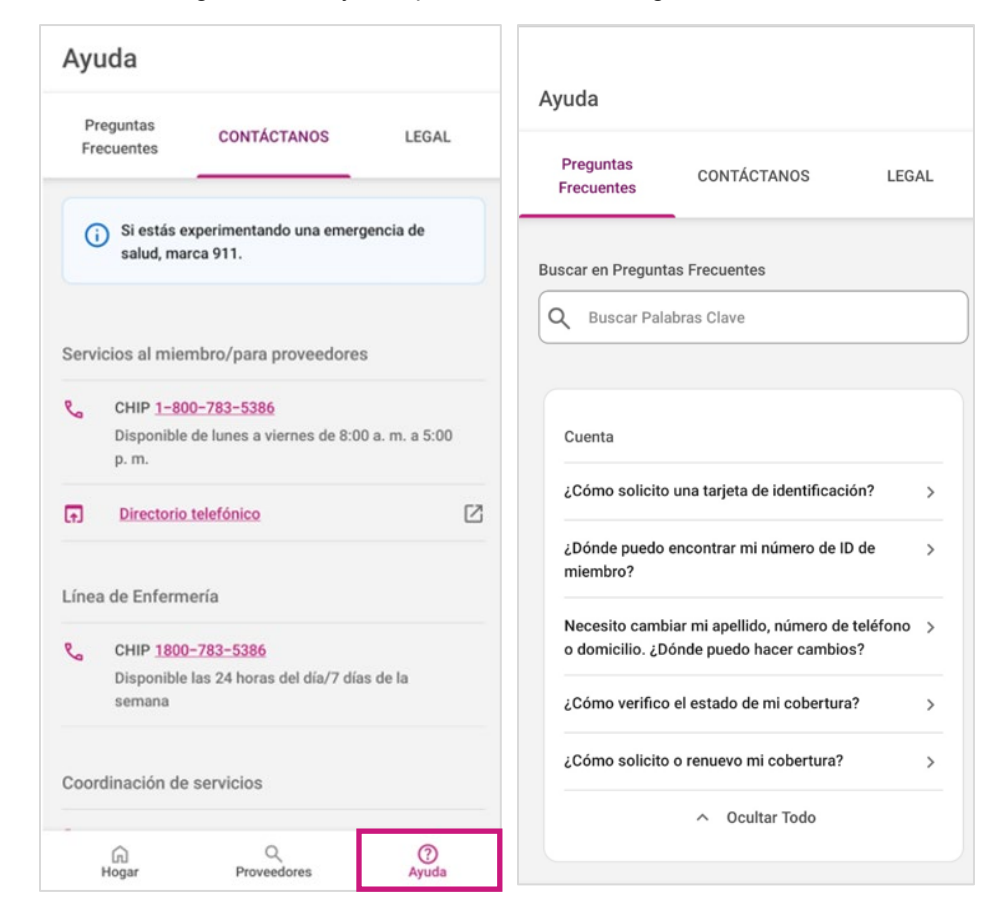

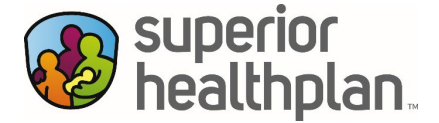

En "Contáctanos", puede llamar a Servicios para miembros u obtener números de teléfono de Superior haciendo clic en "Directorio telefónico". También puede comunicarse con una enfermera llamando a la Línea de enfermería y obtener apoyo técnico.

Ayuda ≡ superior healthplan Preguntas CONTÁCTANOS LEGAL Frecuentes Comuníquese con nosotros ~ (i) Si estás experimentando una emergencia de Números de teléfono de salud, marca 911. Superior HealthPlan Servicios al miembro/para proveedores Comuníquese con Superior HealthPlan Superior HealthPlan proporciona un seguro médico de calidad de CHIP 1-800-783-5386 Co Medicaid y CHIP a los miembros en todo Texas. Si tiene cobertura Disponible de lunes a viernes de 8:00 a.m. a 5:00 ) de STAR o CHIP, llame al 1-800-783-5386 para hablar con un representante de Superior HealthPlan. Si tiene cualquier otro tipo de p. m. cobertura de Superior, a continuación encontrará el número de teléfono indicado para comunicarse con el equipo adecuado. (t) Directorio telefónico Nuestros equipos de atención al cliente están a su disposición para ayudarle con: Línea de Enfermería Inscribirse en un plan de Medicaid, CHIP, Medicare o del Mercado de Seguros Médicos de Superior HealthPlan. Encontrar un proveedor que acepte Superior HealthPlan. CHIP 1800-783-5386 e Responder a preguntas sobre sus beneficios y cobertura. Disponible las 24 horas del día/7 días de la Programar citas y comprobar el estado de sus reclamos. semana Proporcionar información sobre los programas y servicios de Superior HealthPlan. Si tiene cobertura de STAR o CHIP, llame al 1-800-783-5386 para Coordinación de servicios obtener las respuestas que necesita. Si tiene algún otro tipo de cobertura de Superior HealthPlan, a continuación encontrará el número de teléfono adecuado. G Hogar Q Proveedores (?) Ayuda

Nota: Verá los números de teléfono de contacto correspondientes según su tipo de plan.

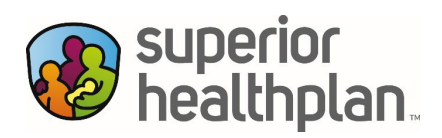

En "Legal", puede encontrar más información sobre la Autorización de Superior para revelar información de salud, Quejas, Términos y condiciones y Política de privacidad.

| FAQ                 | Contact Us                | Legal |
|---------------------|---------------------------|-------|
| Authorization to Di | sclose Health Information | >     |
| Complaint Informa   | tion & Form               | >     |
| Terms and Condition | ons                       | >     |
| Privacy Policy      |                           | >     |
|                     |                           |       |